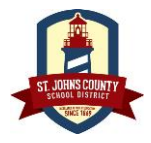

My Favorite Vacation Spot?

Color of my first vehicle?

## St. Johns County School District Parents: New Home Access Center Account "HAC"

Last Modified 5/31/2018

To register for a Home Access Center Account, "HAC", please follow the below instructions. Please note, only the **Parent or Legal Guardian** of the student can register for a HAC account and the student must be in compliance with Immunizations and Registration requirements as per District Policy. Only one account is needed per family.

Navigate to the St. Johns County School District website at <u>http://www.stjohns.k12.fl.us/</u>. Across the top of the homepage, you will see the HAC Icon. Click to enter HAC.

| 🛐 St. Johns County                                                                                                    | Search this website                                                                                        |                                                                 |                                                                                                 |                                                                  | AR CONTACT                                                                                               |
|----------------------------------------------------------------------------------------------------|----------------------------------------------------------------------------------------------------|-----------------------------------------------------------------|-------------------------------------------------------------------------------------------------|------------------------------------------------------------------|----------------------------------------------------------------------------------------------------|
| School District                                                                                                    | НОМЕ                                                                                                    | COMMUNITY                                                       | FAMILIES                                                                                        | JOB SEEKERS                                                      | STAFF                                                                                                    |
| On this page you will find an overview of the Hom the log in prompt. To login, click the blue "Logi box.                                                                                                    | ne Access Center, Fain to Home Access                                                                      | AQ's and<br>S Center"                                           | Home                                                                                            | Login to<br>Access C                                             | Center                                                                                                   |
| If you already have an account, you can log in password. If you need to register for a HAC accord for HAC".                                                                                                    | using your user n<br>ount, "Click here to                                                                  | ame and<br>o register                                           | Login Please enter your a Center. User Name: Password: Forgot My Useman Click Here to Regis     | ccount information for                                           | Home Access                                                                                              |
| Fill in all fields completely:<br><b>First Name and Last Name:</b> Enter the inform<br>the time of your child's registration. If your first<br>you wrote down "Liz", use "Liz".<br><b>City:</b> Be sure to completely spell out the City sud<br>"Saint Johns", "Hastings", etc. (Do not abbreviate<br><b>Zip Code:</b> Use the 5 digit Zip code for your hom<br>After entering the above information, select the " | ation that was give<br>t name is Elizabeth<br>ch as "Saint August<br>e)<br>le address<br>'Register" button | en at<br>n and<br>tine",<br><sup>Last</sup><br><sup>City:</sup> | me Access Center Us<br>Name:* Debbie<br>Name:* Parent<br>* Saint Augustine<br>Code:* 32084<br>E | er Registration<br>T<br>Register                                 | his information is<br>the same<br>information<br>completed at the<br>ne of your child's<br>registration. |
| Once your account has been located, please creating address as your user name. Next, creating is now ready for use.                                                                                                    | e challenge questio                                                                                        | It is recom<br>ons and answ<br>trict has on record for y        | nmended that<br>wers, finally cl                                                                | YOU <u>USE Y</u><br>lick "finish". `<br>on creating your new Hor | Dur current<br>Your account                                                                              |

This document contains Intellectual Property from SunGard/FIS and is for use by SJCSD employees. DO NOT PUBLISH or SHARE this document outside SJCSD.

Create challenge questions

and answers.

Click the finish button.

Finish

Answer

Jamaica

Blue